## Andgo Smart Call My Schedule Overview

Quick Reference Guide

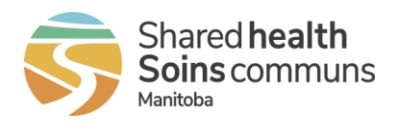

Last updated: June 19, 2024 (version 1.0)

Audience: Nurses, Unit Clerks and Health Care Aides Purpose: Overview to My Schedule landing page.

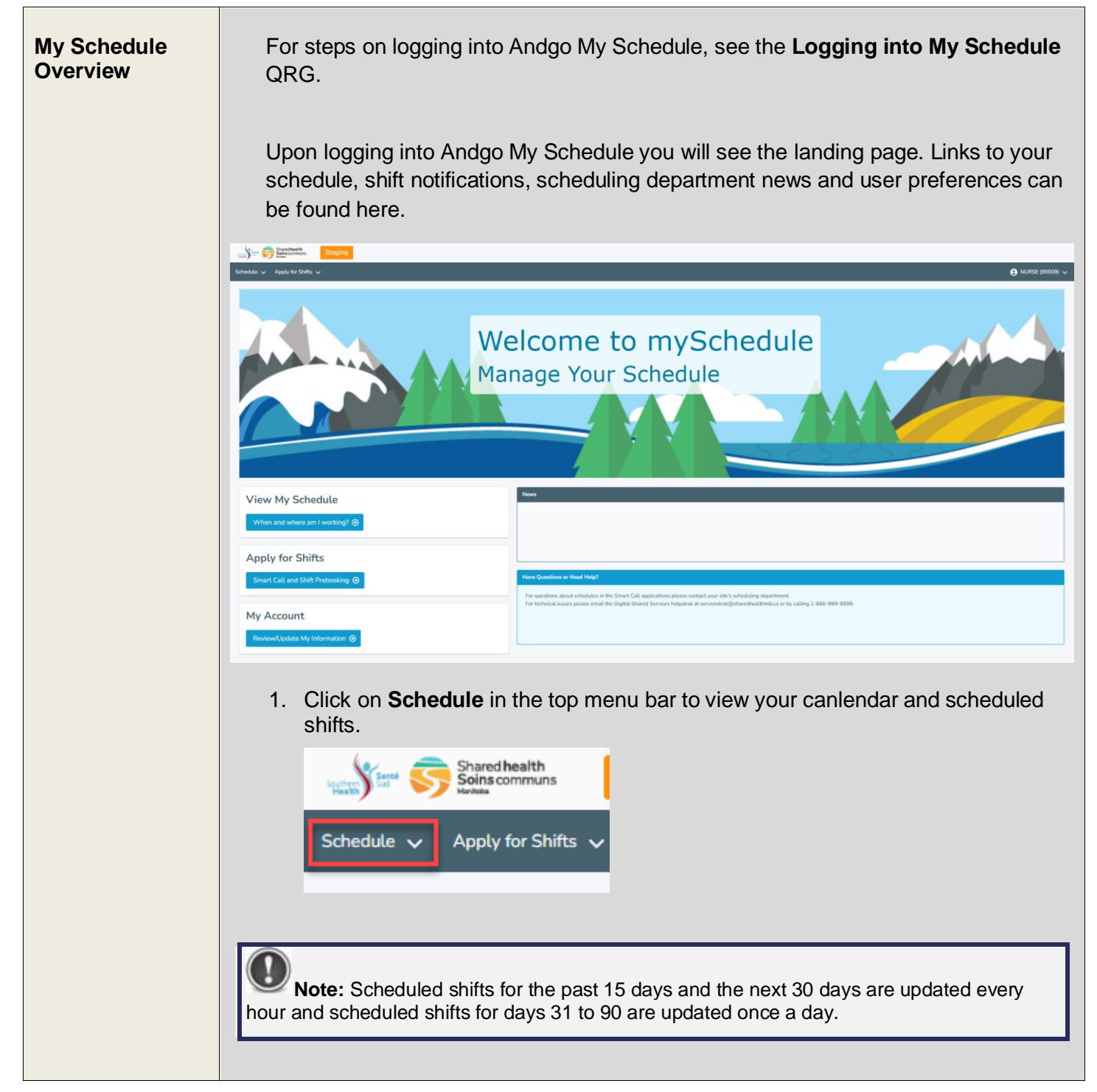

## Andgo Smart Call My Schedule Overview

Quick Reference Guide

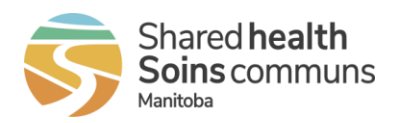

Last updated: June 19, 2024 (version 1.0)

2. Click Apply for Shifts in the top menu bar to browse for available shifts, view shift notifications, and place bids for shifts. Shared health Soins communs Schedule 🗸 Apply for Shifts 3. The News area may have important scheduling department news or application updates. ns or Need Help? estions about schedules in the Smart Call applications please contact your site's scheduling dep For technical issues please email the Digital Shared Services helpdesk at service 4. Click on your name on the right hand side of the top menu bar to access your account information. NURSE (90009) 5. Links on the left of the landing page also allow access to View My Schedule, Apply for Shifts or My Account. View My Schedule When and where am I working? 🔿 Apply for Shifts My Account

## Andgo Smart Call My Schedule Overview

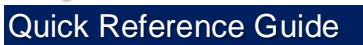

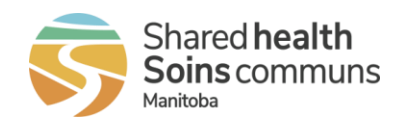

Last updated: June 19, 2024 (version 1.0)

6. If you have questions or need help, you can find contact information at the bottom of the landing page.

 Have Questions or Need Help?

 For questions about schedules in the Smart Call applications please contact your site's scheduling department.

 For technical issues please email the Digital Shared Services helpdesk at servicedesk@sharedheatthmb.ca or by calling 1-866-999-9698.